## Installing Microsoft Office On A Windows PC

navigation bar.

The full suite of Microsoft Office Professional is available to students, faculty, and staff for up to 5 personal devices including, PC's, Macs, and mobile devices.

**Note:** If you have an old version of Microsoft office, or if your free version has ended, you will need to remove the original before installing.

- 1. Using any web browser, go to <u>https://login.microsoftonline.com</u>
- 2. To install the Microsoft Office (Word, Power Point, Excel, etc.) on your Windows PC's, start by clicking the App launcher (hamburger icon, (looks like a Rubic square) located on the upper left corner of the

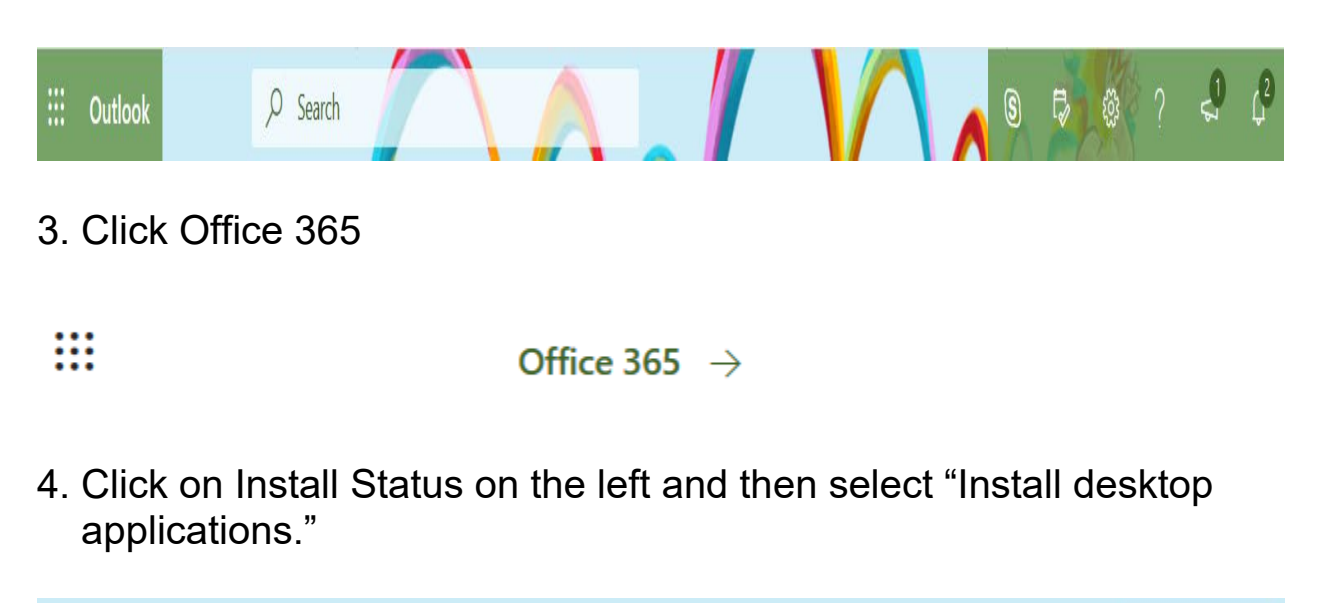

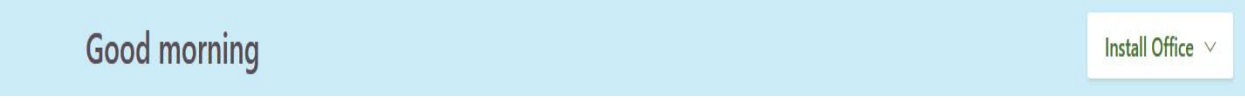

5. Select Office 365 apps (Includes Outlook, OneDrive for Business, Word, Excel, PowerPoint, and more).

Office 365 apps

- ✓ Includes Outlook, OneDrive for Business, Word, Excel, PowerPoint, and more.
- 6. Click the Save button to save the Office setup file to your computer.

| Opening OfficeSetup.exe                    |           | ×      |
|--------------------------------------------|-----------|--------|
| You have chosen to open:                   |           |        |
| OfficeSetup.exe                            |           |        |
| which is: Binary File (5.2 MB)             |           |        |
| from: https://c2rsetup.officeapps.live.com |           |        |
| Would you like to save this file?          |           |        |
|                                            | Save File | Cancel |
|                                            |           |        |